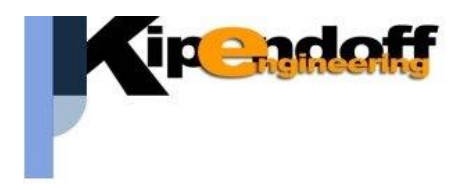

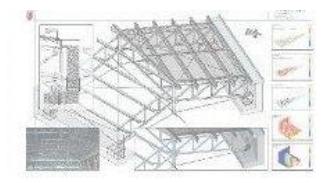

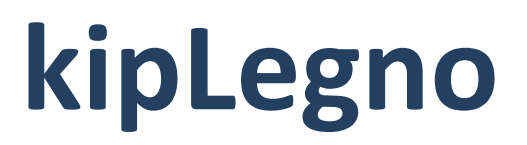

# software per la progettazione

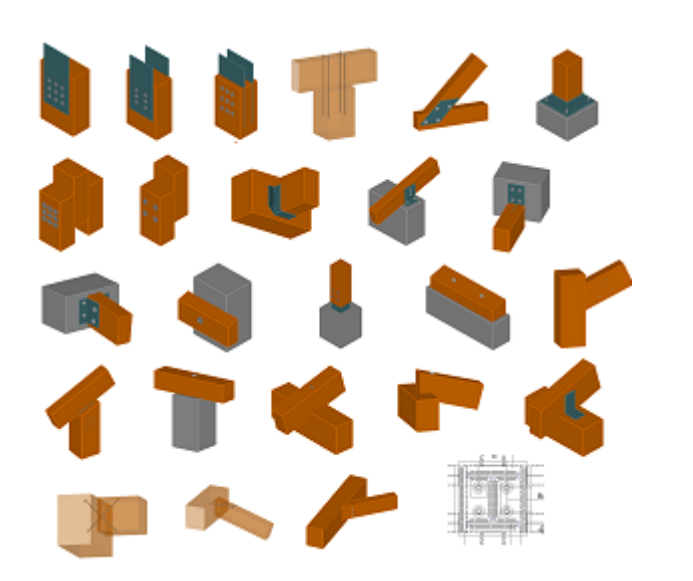

unioni in legno

# Guida all'import dati da progetto Modest

Si riporta di seguito una breve guida all'import dei dati da un progetto strutturale eseguito con il software Modest

Viene riportata di seguito la procedura di import dati da un progetto Modest, articolata in 3 passaggi fondamentali:

- produzione file di stampa dei tabulati del progetto Modest
- import dei dati nel progetto unioni mediante lettura dei file dei tabulati
- utilizzo dei dati nella progettazione delle connessioni

# **1** Esempio di stampe Modest

Di seguito un esempio di stampe dei tabulati con i dati utili alla progettazione delle unioni in legno, che dovranno contenere le informazioni relative a :

#### archivio sezioni (facoltativo)

in alternativa informazioni sulle sezioni possono essere riportate in altre sezioni (es. dati verifiche aste). In ogni caso è possibile assegnare la sezione manualmente nella definizione delle caratteristiche dell'unione

#### archivio materiali (facoltativo)

in alternativa informazioni sui materiali possono essere riportate in altre sezioni (es. dati verifiche aste). In ogni caso è possibile assegnare il materiale direttamente in fase di definizione delle aste dell'unione

#### tabella nodi, fili fissi, quote (facoltativo)

serve unicamente ad individuare meglio l'asta nel modello 3D del progetto strutturale, ma il dato non entra mai in gioco nella verifica dell'unione

#### condizioni di carico (facoltativo - consigliato)

per la progettazione delle strutture in legno è importante conoscere la durata minima e la tipologia dei carichi che determinano le sollecitazioni di progetto.

Se questa informazione non è deducibile dalla tabella delle combinazioni di carico o da altro tabulato allora può essere utile avere informazioni sulle condizioni di carico che compongono le combinazioni di calcolo

#### combinazioni di calcolo (facoltativo - consigliato)

forniscono in generali informazioni utili ai fini della verifica delle unioni soprattutto in merito a durata e tipologia dei carichi a cui si riferiscono le sollecitazioni

#### sollecitazioni aste per OGNI combinazione di calcolo (fondamentale)

la verifica delle connessioni viene fatta sulle sollecitazioni locali dell'asta **per ogni singola combinazione di** calcolo.

Non è consigliabile effettuare questa verifica basandosi solo sull'inviluppo delle sollecitazioni perché:

- 1. non è in generale detto che tutte le sollecitazioni di inviluppo facciano riferimento alla stessa combinazione di calcolo (non sono quindi combinabili tra loro)
- 2. le verifiche delle membrature non considerano le stesse sollecitazioni che in generale partecipano alla verifica della connessione.

Nelle prime infatti presso/tenso-flessione sono separate dalle verifiche a taglio-torsione per cui non è detto che le sollecitazioni più gravose per la prima verifica siano quelle della stessa combinazione di calcolo della seconda.

Mentre nella verifica di una connessione entrano in gioco più sollecitazioni (es. sforzo normale – momento – taglio)

## 1.1 Dati di input

#### Geometria

#### Elenco nodi

| Nodo | х       | Y       | Z       | Imp. | Vn | Nodo | х       | Y       | Z       | Imp. | Vn |   | Nodo | х       | Y       | z       | Imp. | Vn |
|------|---------|---------|---------|------|----|------|---------|---------|---------|------|----|---|------|---------|---------|---------|------|----|
|      | <m></m> | <m></m> | <m></m> |      |    |      | <m></m> | <m></m> | <m></m> |      |    |   |      | <m></m> | <m></m> | <m></m> |      |    |
| -34  | 3.35    | 4.00    | 3.71    | 2    | 1  | -33  | 3.35    | 3.00    | 3.71    | 2    | 1  |   | -32  | 3.35    | 2.00    | 3.71    | 2    | 1  |
| -31  | 3.35    | 1.00    | 3.71    | 2    | 1  | -30  | 6.70    | 4.00    | 2.50    | 1    | 1  |   | -29  | 0.00    | 4.00    | 2.50    | 1    | 1  |
| -28  | 6.70    | 3.00    | 2.50    | 1    | 1  | -27  | 0.00    | 3.00    | 2.50    | 1    | 1  |   | -26  | 6.70    | 2.00    | 2.50    | 1    | 1  |
| -25  | 0.00    | 2.00    | 2.50    | 1    | 1  | -24  | 6.70    | 1.00    | 2.50    | 1    | 1  |   | -23  | 0.00    | 1.00    | 2.50    | 1    | 1  |
| -22  | 7.20    | 4.00    | 2.32    | 1    | 1  | -21  | -0.50   | 4.00    | 2.32    | 1    | 1  |   | -20  | 7.20    | 3.00    | 2.32    | 1    | 1  |
| -19  | -0.50   | 3.00    | 2.32    | 1    | 1  | -18  | 7.20    | 2.00    | 2.32    | 1    | 1  |   | -17  | -0.50   | 2.00    | 2.32    | 1    | 1  |
| -16  | 7.20    | 1.00    | 2.32    | 1    | 1  | -15  | -0.50   | 1.00    | 2.32    | 1    | 1  |   | -14  | 6.90    | 5.20    | 0.00    | 0    | 1  |
| -13  | 6.70    | 5.20    | 0.00    | 0    | 1  | -12  | 3.35    | 5.20    | 0.00    | 0    | 1  |   | -11  | 0.00    | 5.20    | 0.00    | 0    | 1  |
| -10  | -0.20   | 5.20    | 0.00    | 0    | 1  | -9   | 6.90    | 5.00    | 0.00    | 0    | 1  |   | -8   | -0.20   | 5.00    | 0.00    | 0    | 1  |
| -7   | 6.90    | 0.00    | 0.00    | 0    | 1  | -6   | -0.20   | 0.00    | 0.00    | 0    | 1  |   | -5   | 6.90    | -0.20   | 0.00    | 0    | 1  |
| -4   | 6.70    | -0.20   | 0.00    | 0    | 1  | -3   | 3.35    | -0.20   | 0.00    | 0    | 1  |   | -2   | 0.00    | -0.20   | 0.00    | 0    | 1  |
| -1   | -0.20   | -0.20   | 0.00    | 0    | 1  | 1    | 0.00    | 0.00    | 0.00    | 0    | 3  |   | 2    | 3.35    | 0.00    | 0.00    | 0    | 3  |
| 3    | 6.70    | 0.00    | 0.00    | 0    | 3  | 4    | 0.00    | 5.00    | 0.00    | 0    | 3  |   | 5    | 3.35    | 5.00    | 0.00    | 0    | 3  |
| 6    | 6.70    | 5.00    | 0.00    | 0    | 3  | 101  | 0.00    | 0.00    | 2.50    | 1    | 1  |   | 102  | 3.35    | 0.00    | 2.50    | 1    | 1  |
| 103  | 6.70    | 0.00    | 2.50    | 1    | 1  | 104  | 0.00    | 5.00    | 2.50    | 1    | 1  |   | 105  | 3.35    | 5.00    | 2.50    | 1    | 1  |
| 106  | 6.70    | 5.00    | 2.50    | 1    | 1  | 107  | -0.50   | 0.00    | 2.32    | 1    | 1  |   | 108  | 7.20    | 0.00    | 2.32    | 1    | 1  |
| 109  | -0.50   | 5.00    | 2.32    | 1    | 1  | 110  | 7.20    | 5.00    | 2.32    | 1    | 1  |   | 202  | 3.35    | 0.00    | 3.71    | 2    | 1  |
| 205  | 3.35    | 5.00    | 3.71    | 2    | 1  |      |         |         |         |      |    | - |      |         |         |         |      |    |

#### Elenco materiali

| Mat. | Comm.           | P                 | Е                  | G                  |      |              |
|------|-----------------|-------------------|--------------------|--------------------|------|--------------|
|      |                 | <dan mc=""></dan> | <dan cmq=""></dan> | <dan cmq=""></dan> |      |              |
| 1    | Calcestruzzo    | 2500              | 300000.00          | 130000.00          | 0.1  | 1.000000E-05 |
| 5    | Legname ad alta | 840               | 170000.00          | 10600.00           | 0.39 | 4.00000E-06  |
|      | elasticità      |                   |                    |                    |      |              |

#### Elenco sezioni aste

| Sez. | Comm.          | Tipo | Mem. | Ver. | В         | Н         | Ma | С | Crit. C.I. | Crit. C.F. |
|------|----------------|------|------|------|-----------|-----------|----|---|------------|------------|
|      |                |      |      |      | <cm></cm> | <cm></cm> |    |   |            |            |
| 1    | Pilastro 14x32 | R    | Р    | L    | 14.00     | 32.00     | 5  | 1 |            |            |
| 2    | Trave 14x24    | R    | Т    | L    | 14.00     | 24.00     | 5  | 1 |            |            |
| 3    | Trave 12x24    | R    | Т    | L    | 12.00     | 24.00     | 5  | 1 |            |            |

#### Elenco aste

| Asta | N1  | N2  | Sez. | Va | Par. | Rot.          | FF | Dy1       | Dy2       | Dz1       | Dz2       | Kt                 |
|------|-----|-----|------|----|------|---------------|----|-----------|-----------|-----------|-----------|--------------------|
|      |     |     |      |    |      | <grad></grad> |    | <cm></cm> | <cm></cm> | <cm></cm> | <cm></cm> | <dan cmc=""></dan> |
| 1    | 1   | 101 | 1    | 1  |      | 0.00          | 11 | 0.00      | 0.00      | 0.00      | 0.00      |                    |
| 2    | 2   | 102 | 1    | 1  |      | 0.00          | 44 | 0.00      | 0.00      | 0.00      | 0.00      |                    |
| 2    | 102 | 202 | 1    | 1  |      | 0.00          | 44 | 0.00      | 0.00      | 0.00      | 0.00      |                    |
| 3    | 3   | 103 | 1    | 1  |      | 0.00          | 77 | 0.00      | 0.00      | 0.00      | 0.00      |                    |
| 4    | 4   | 104 | 1    | 1  |      | 0.00          | 33 | 0.00      | 0.00      | 0.00      | 0.00      |                    |
| 5    | 5   | 105 | 1    | 1  |      | 0.00          | 66 | 0.00      | 0.00      | 0.00      | 0.00      |                    |
| 5    | 105 | 205 | 1    | 1  |      | 0.00          | 66 | 0.00      | 0.00      | 0.00      | 0.00      |                    |
| 6    | 6   | 106 | 1    | 1  |      | 0.00          | 99 | 0.00      | 0.00      | 0.00      | 0.00      |                    |
| 101  | 101 | 102 | 2    | 1  |      | 0.00          | 11 | 0.00      | 0.00      | 0.00      | 0.00      |                    |
| 101  | 102 | 103 | 2    | 1  |      | 0.00          | 11 | 0.00      | 0.00      | 0.00      | 0.00      |                    |
| 106  | 105 | 104 | 2    | 1  |      | 0.00          | 11 | 0.00      | 0.00      | 0.00      | 0.00      |                    |
| 106  | 106 | 105 | 2    | 1  |      | 0.00          | 11 | 0.00      | 0.00      | 0.00      | 0.00      |                    |
| 107  | -23 | 101 | 2    | 1  |      | 0.00          | 11 | 0.00      | 0.00      | 0.00      | 0.00      |                    |
| 107  | -25 | -23 | 2    | 1  |      | 0.00          | 11 | 0.00      | 0.00      | 0.00      | 0.00      |                    |

| 107 | -27 | -25 | 2 | 1 | 0.00 | 11 | 0.00 | 0.00 | 0.00 | 0.00 |  |
|-----|-----|-----|---|---|------|----|------|------|------|------|--|
| 107 | -29 | -27 | 2 | 1 | 0.00 | 11 | 0.00 | 0.00 | 0.00 | 0.00 |  |
| 107 | 104 | -29 | 2 | 1 | 0.00 | 11 | 0.00 | 0.00 | 0.00 | 0.00 |  |
| 109 | 103 | -24 | 2 | 1 | 0.00 | 11 | 0.00 | 0.00 | 0.00 | 0.00 |  |

#### Carichi

#### Condizioni di carico elementari

| CCE | Comm.                         | Мх   | My   | Mz   | Јрх  | Jpy  | Jpz  | Tipo CCE                                                | Sic. | Var. |
|-----|-------------------------------|------|------|------|------|------|------|---------------------------------------------------------|------|------|
| 1   | Permanenti strutturali        | 1.00 | 1.00 | 0.00 | 0.00 | 0.00 | 1.00 | 1 D.M. 08 Permanenti strutturali                        | S    |      |
| 2   | Permanenti non<br>strutturali | 1.00 | 1.00 | 0.00 | 0.00 | 0.00 | 1.00 | 2 D.M. 08 Permanenti non strutturali                    | S    |      |
| 3   | Accidentali da neve           | 1.00 | 1.00 | 0.00 | 0.00 | 0.00 | 1.00 | 11 D.M. 08 Variabili Neve (a quota <= 1000 m<br>s.l.m.) | S    | В    |

#### Combinazioni delle cce

| CC | Comm.                           | TCC | An. | Bk | 1    | 2    | 3    | FX   | FΥ   | S X  | S Y   |
|----|---------------------------------|-----|-----|----|------|------|------|------|------|------|-------|
| 1  | CC 1 - Amb. 1 (SLU S) S +X+0.3Y | SLV | L   | Ν  | 1.00 | 1.00 | 0.00 | 0.00 | 0.00 | 1.00 | 0.30  |
| 2  | CC 2 - Amb. 1 (SLE) S +X+0.3Y   | SLD | L   | N  | 1.00 | 1.00 | 0.00 | 0.00 | 0.00 | 1.00 | 0.30  |
| 3  | CC 3 - Amb. 1 (SLU S) S +X-0.3Y | SLV | L   | Ν  | 1.00 | 1.00 | 0.00 | 0.00 | 0.00 | 1.00 | -0.30 |
| 4  | CC 4 - Amb. 1 (SLE) S +X-0.3Y   | SLD | L   | N  | 1.00 | 1.00 | 0.00 | 0.00 | 0.00 | 1.00 | -0.30 |
|    |                                 |     |     |    |      |      |      |      |      |      |       |

.....

# **1.2** Sollecitazioni combinate aste

Le sollecitazioni delle aste per ogni combinazione di carico possono essere stampate in formato rtf nella relazione oppure a parte in formato csv o txt.

Di seguito un esempio di dati delle sollecitazioni contenuti in un file csv :

|   | Α         | В  | C   | D       | E           | F           | G             | н           | I.            | J             |
|---|-----------|----|-----|---------|-------------|-------------|---------------|-------------|---------------|---------------|
| 1 | Asta      | CC | TCC | х       | N           | Ту          | Mz            | Tz          | My            | Mx            |
| 2 | (N1 N2)   |    |     | <m></m> | <dan></dan> | <dan></dan> | <danm></danm> | <dan></dan> | <danm></danm> | <danm></danm> |
| 3 | 101       |    |     |         |             |             |               |             |               |               |
| 4 | (101 102) | 1  | SLV | 0.10    | 0.000       | 0.000       | -0.000        | -383.035    | -2.813        | 4.950         |
| 5 |           | 1  | SLV | 1.12    | 0.000       | 0.000       | -0.000        | -452.701    | -429.038      | 4.950         |
| 5 |           | 1  | SND | 0.10    | 0.000       | 0.000       | -0.000        | -1.051.460  | 15.975        | -1.413        |
| 7 |           | 1  | SND | 1.12    | 0.000       | 0.000       | -0.000        | -1.121.130  | -1.092.040    | -1.413        |
| В |           | 2  | SLD | 0.10    | 0.000       | 0.000       | -0.000        | -366.141    | -3.287        | 5.111         |

#### Esempio struttura file csv sollecitazioni aste

#### **IMPORTANTE**

Nell'impostare i parametri di stampa delle sollecitazioni assicurarsi di aver scelto di stampare i dati relativi alle COMBINAZIONI e non alle condizioni, e di non aver attivato la stampa dei soli minimi e massimi:

| 🖂 - 🔕 Relazione di calcolo 🕝 |                                                                                                    | Immacini del proc               | oetto Distantia | no di oslado     |
|------------------------------|----------------------------------------------------------------------------------------------------|---------------------------------|-----------------|------------------|
| - Introduzione               | Opzioni relazione di calcolo                                                                                                    |                                 |                 | ×                |
| 🖶 🔲 📄 Geometria              | Bisultati Elementi nuovattati                                                                                                    |                                 |                 |                  |
| E Canchi                     | Clement progectar                                                                                                    |                                 |                 |                  |
| - Criteri di progel          | Tipo di stampa sollecitazioni                                                                                                    | Combinazione CCE                |                 | ~                |
| 🗉 🗐 📄 Verifiche              | Somma componenti prive di                                                                                                    | segno                           |                 |                  |
| E-Computo arma               | Scostamenti relativi con alte                                                                                                    | za nelta                        |                 |                  |
| Sintesi                      | postalitatili faalim curi ala                                                                                                    | 228 116108                      |                 |                  |
|                              |                                                                                                    |                                 |                 |                  |
|                              | Modalità di stampa risulta                                                                                                    |                                 |                 |                  |
|                              | Raggruppamento risultati pe Decentraria di una di una di | elemento                        |                 |                  |
|                              | Stampa solo valori massimi                                                                                                    |                                 |                 |                  |
|                              | Ragguppa elementi bid                                                                                                    | mensionali con lo stesso numero |                 |                  |
|                              |                                                                                                    |                                 |                 |                  |
|                              | Selezione                                                                                                    |                                 |                 |                  |
|                              |                                                                                                    | Elementi                        | Rise            | atati            |
|                              | Spostamenti nodi                                                                                                    | ALL                             | ALI             |                  |
|                              | Reazioni vincolari                                                                                                    | ALL                             | ALL             |                  |
|                              | Tensioni sul terrepo                                                                                                    | ALL                             | A11             |                  |
|                              | Periodini sta teneno                                                                                                    |                                 |                 |                  |
|                              | Sollecitazioni aste                                                                                                    | ALL                             |                 | ·                |
|                              | Sollecitazioni muti                                                                                                    | ALL                             | ALI             | -                |
|                              | Sollecitazioni bidimensionali                                                                                                    | ALL                             | ALI             |                  |
|                              |                                                                                                    |                                 |                 |                  |
|                              |                                                                                                    | N                               |                 |                  |
|                              |                                                                                                    | 18                              |                 | OK Annulla Aiuto |
|                              |                                                                                                    |                                 |                 |                  |

# 2 Import dati

- Dopo aver prodotto il file di stampa con i dati del progetto Modest lanciare la procedura di import dati direttamente dalla toolbar del menu principale *"importa dati da progetto....."* 

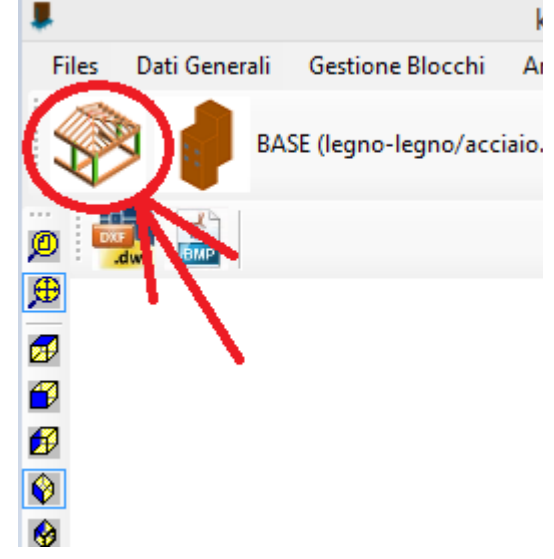

E' possibile e consigliabile produrre in Modest 2 file differenti, per una migliore gestione della memoria:

- un file della relazione con tutti i dati utili ad eccezione delle sollecitazioni combinate per tutte le aste
- un file formato csv contenente tutte le sollecitazioni per tutte le aste e tutte le combinazioni di carico (carichi aste.csv)

|   | Imp | oorta dati esterni 🛛 Salva dati 🛛 Help on-lin | e |                                                    |
|---|-----|-----------------------------------------------|---|----------------------------------------------------|
|   |     | IMPORTA DATI DA STAMPE PROGETTO :             |   |                                                    |
| Π | 2   | CDS                                           | • | Attenzionel                                        |
|   |     | ProSAP                                        | ► | e la procedura di import dei dati avvenga corre    |
| ş |     | EDILUS                                        | • | ne che i dati importati siano corretti, effettuanc |
| r |     | SISMICAD                                      |   |                                                    |
| E |     | IPERSPACE                                     | • | trebbero infatti alterare i risultati.             |
|   |     | MODEST                                        | • | Relazione completa o dati di input                 |
|   |     | MasterSAP                                     |   | Solo sollecitazioni aste per combinazioni          |
|   |     | ProgettoArchimede                             | • |                                                    |

|   | А         | В  | С   | D       | E           | F           | G             | Н           | I             | J             |  |
|---|-----------|----|-----|---------|-------------|-------------|---------------|-------------|---------------|---------------|--|
| 1 | Asta      | CC | TCC | х       | N           | Ту          | Mz            | Tz          | My            | Mx            |  |
| 2 | (N1 N2)   |    |     | <m></m> | <dan></dan> | <dan></dan> | <danm></danm> | <dan></dan> | <danm></danm> | <danm></danm> |  |
| 3 | 101       |    |     |         |             |             |               |             |               |               |  |
| 4 | (101 102) | 1  | SLV | 0.10    | 0.000       | 0.000       | -0.000        | -383.035    | -2.813        | 4.950         |  |
| 5 |           | 1  | SLV | 1.12    | 0.000       | 0.000       | -0.000        | -452.701    | -429.038      | 4.950         |  |
| 5 |           | 1  | SND | 0.10    | 0.000       | 0.000       | -0.000        | -1.051.460  | 15.975        | -1.413        |  |
| 7 |           | 1  | SND | 1.12    | 0.000       | 0.000       | -0.000        | -1.121.130  | -1.092.040    | -1.413        |  |
| В |           | 2  | SLD | 0.10    | 0.000       | 0.000       | -0.000        | -366.141    | -3.287        | 5.111         |  |

Esempio struttura file csv sollecitazioni aste

In questo caso al termine della lettura del file rtf con tutti i dati di input verrà richiesto di procedere con la lettura delle sollecitazioni dal file csv:

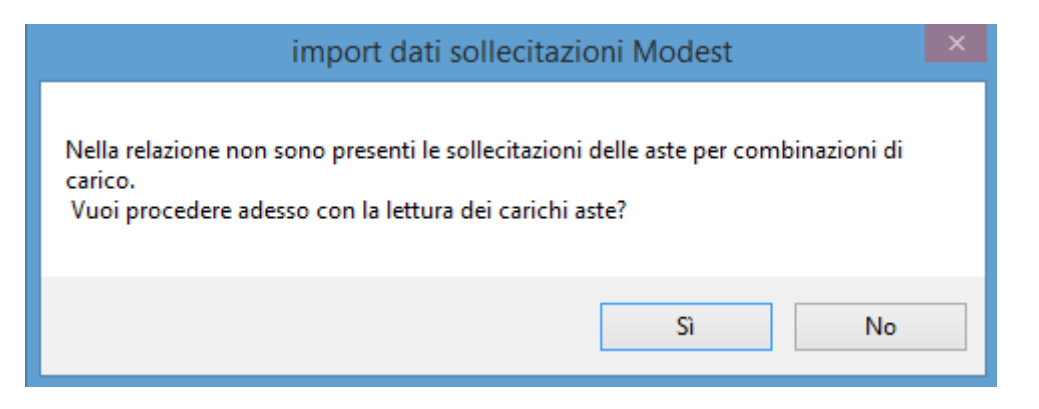

Normalmente sono presenti le sollecitazioni per tutte le combinazioni di carichi (SLU, SLV, SLD, SLE...) ma la verifica di resistenza delle connessioni in legno, come le altre verifiche STR, in generale si effettua per le sole combinazioni di calcolo SLU e SLV.

Il programma quindi propone all'utente la scelta di quali combinazioni di calcolo considerare:

| import sollecitazioni ×                                                                                                    |
|----------------------------------------------------------------------------------------------------|
| Quali sollecitazioni vuoi importare per la verifica delle unioni in legno?<br>- SI = solo sollecitazioni SLU e SLV (consigliata)<br>- NO = tutte le sollecitazioni presenti |
| Sì No                                                                                                    |

# Test dei dati importati

Al termine della procedura di import dei dati è possibile (e consigliabile) effettuare un test indicando il numero di un'asta in legno presente nel progetto.

Automaticamente verranno caricati a video i dati relativi all'asta: geometria, materiale, carichi.

Un controllo a campione è sempre consigliato.

Oltre al numero dell'asta è possibile indicare anche l'estremo a cui fanno riferimento i carichi da visualizzare, se inziale o finale:

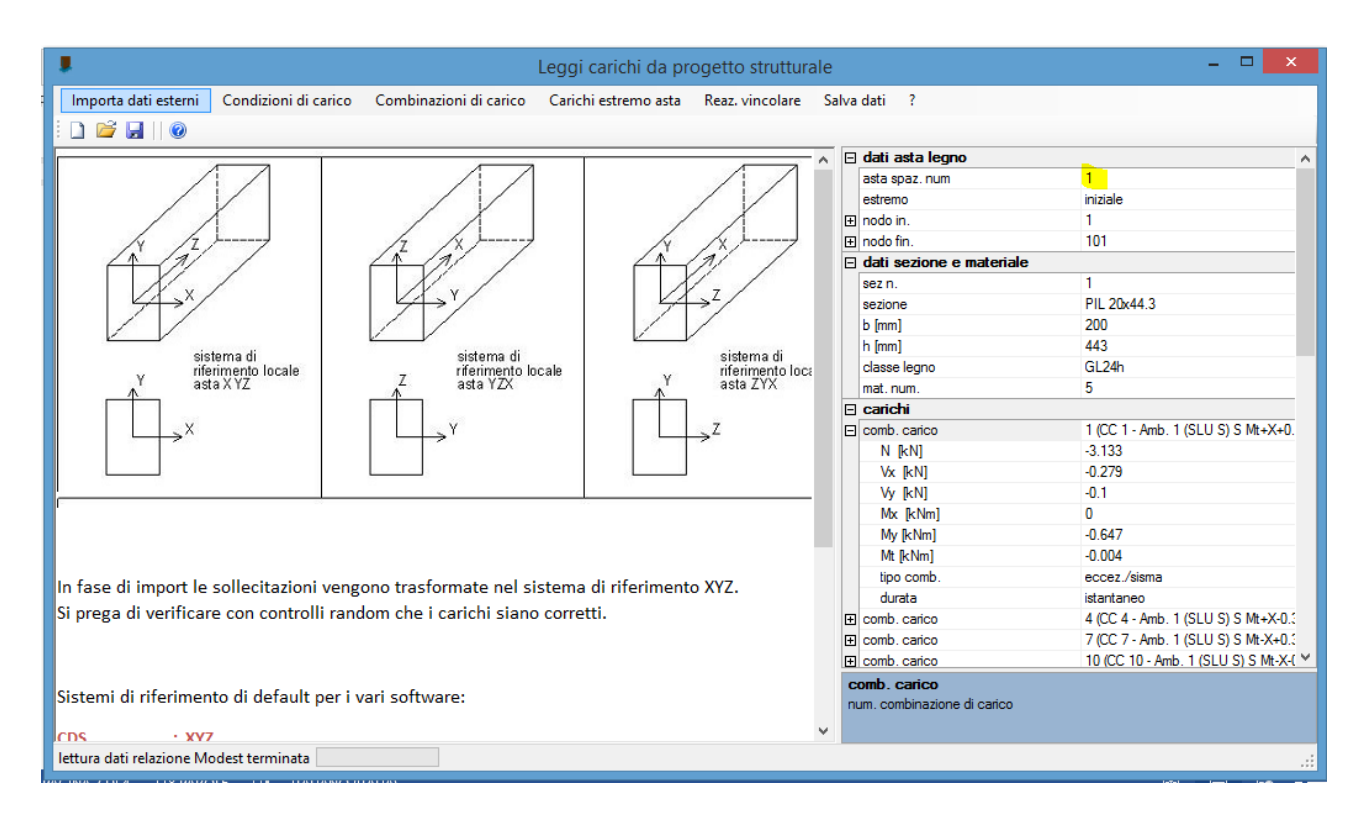

# Salva dati

Per rendere disponibili i dati importati effettuare il salvataggio e chiudere la maschera di import:

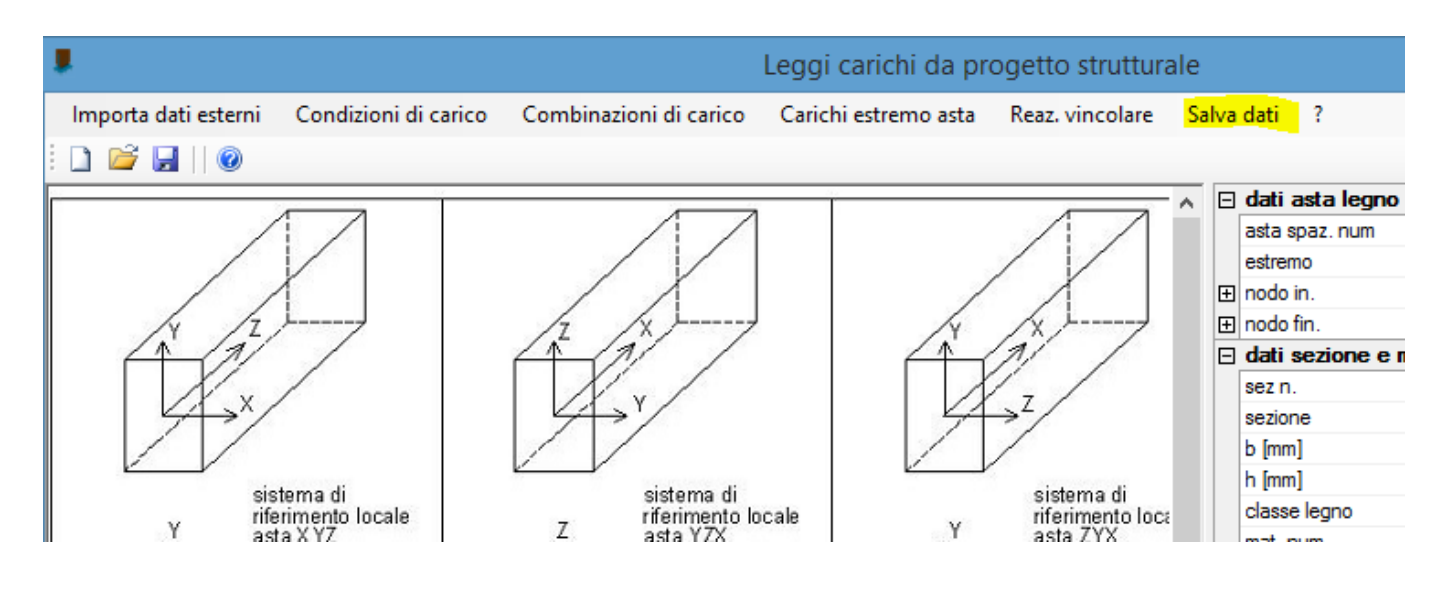

# 3 Utilizzo dei dati importati nella progettazione delle unioni

I dati importati posso essere usati in qualsiasi momento nella progettazione delle unioni seguendo una semplice procedura:

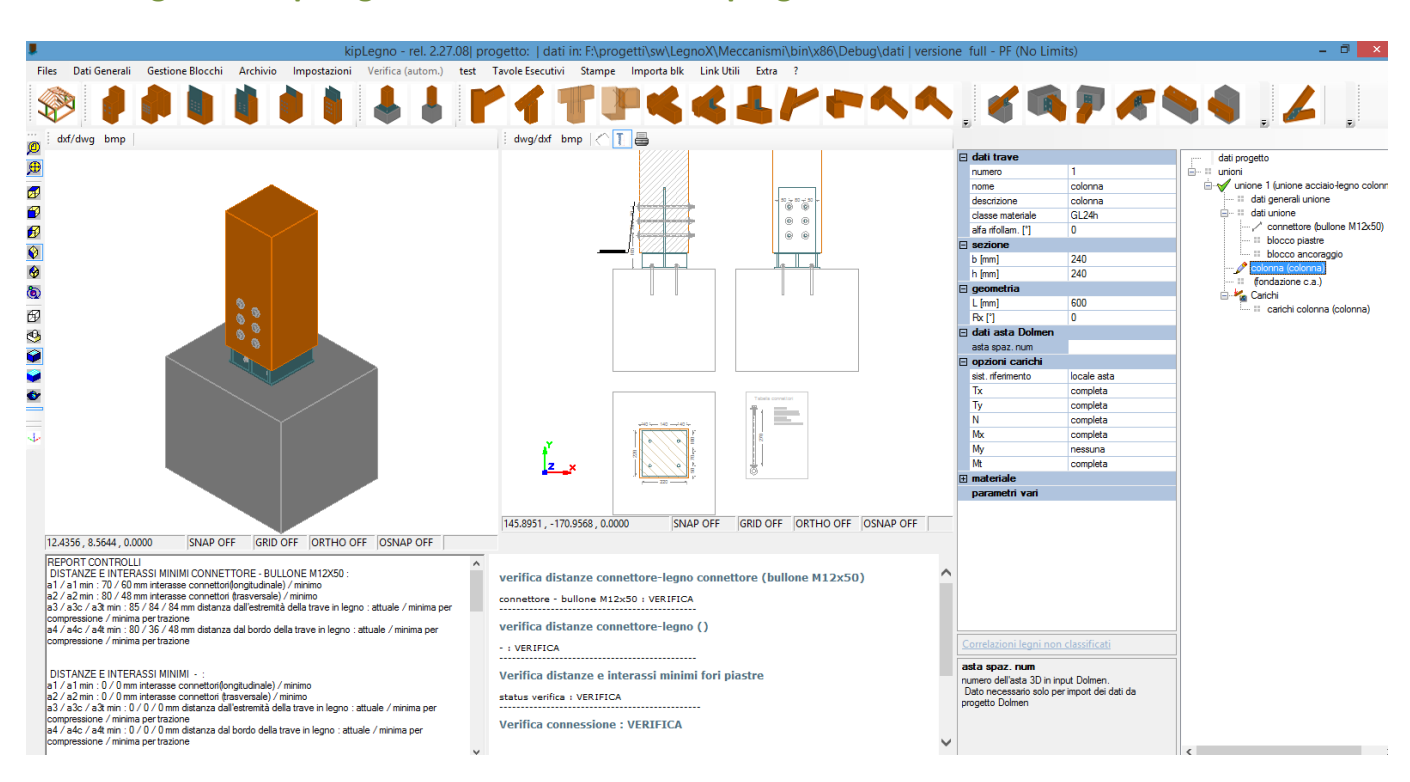

### Scegliere la tipologia di unione che si vuole progettare

# Assegnare all'elemento sollecitante il numero dell'asta nel progetto Modest

- Selezionare dal menu 'carichi' dell'unione l'asta in legno le cui sollecitazioni sono usate per la verifica della connessione. In generale si tratta dell'unico elemento in legno presente oppure di quello portato (es. nelle connessioni trave-trave in legno)
- Indicare il numero dell'asta nel progetto Modest e l'estremo di riferimento

|   | nome               | colonna         |                                            |
|---|--------------------|-----------------|--------------------------------------------|
|   | descrizione        | colonna         | 🖶 🗙 unione 1 (unione colonna base con bicc |
|   | classe materiale   | GL24h           | ····· 💷 dati generali unione               |
|   | alfa rifollam. [°] | 90              | parametri config. unione                   |
| Ξ | sezione            |                 | [] stampe, prescr. e note                  |
|   | b [mm]             | 100             | connettori/piastre/ancor.                  |
|   | h [mm]             | 160             | connettore lato h (vite M5x80)             |
| Ξ | ] geometria        |                 | Connettore lato b (vite MDX)               |
|   | L [mm]             | 600             |                                            |
|   | Rx [°]             | 0               | Dioceo dilectaggio                         |
| Ξ | dati asta Modest   |                 | (fondazione c.a.)                          |
|   | asta spaz. num     | 101             | 🖃 🌌 Carichi                                |
|   | tratto             | 1: nodi 122/101 | carichi colonna (colonna)                  |
|   | estremo asta       | iniziale        |                                            |
|   | numero sez.        | 3               |                                            |
|   | sigla sez.         | TRV L 10x16     |                                            |
| Ŧ | nodo 3D in.        | 122             |                                            |
| Ŧ | nodo 3D fin.       | 101             |                                            |
|   | Importa cmb. SND   | SI              |                                            |

Se i dati sono stati caricati correttamente compariranno in automatico a video i dati dell'asta.

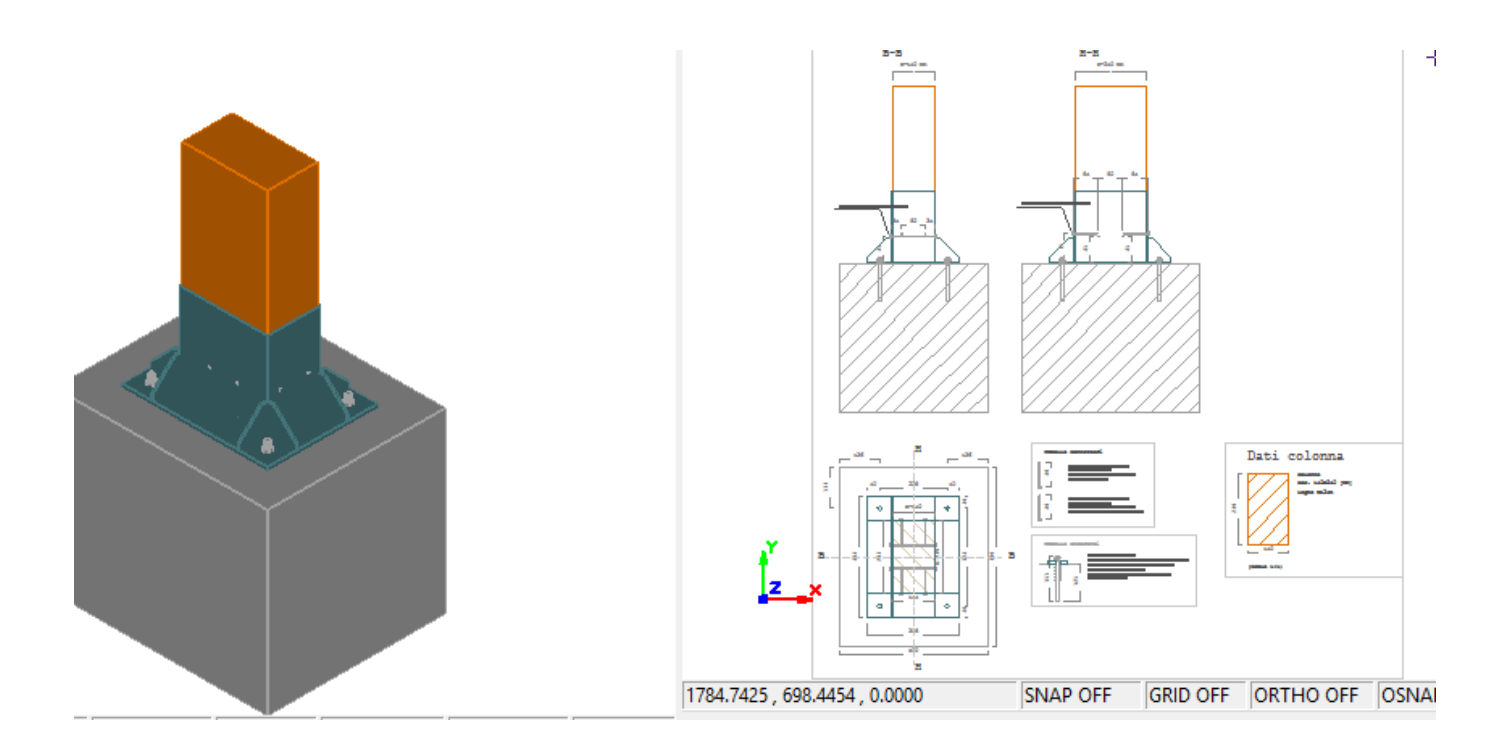

Altri 2 parametri sono importanti per l'import dei dati:

1. scelta del "tratto" ovvero la porzione di asta delimitata da 2 dei nodi in cui questa è scomposta:

|   | ri finint        | 100               | 🖉 trave 1 (trave 1)       |
|---|------------------|-------------------|---------------------------|
| Ξ | geometria        |                   | trave 1 (nave 1)          |
|   | L [mm]           | 600               | Carichi                   |
| ⊡ | dati asta Modest |                   | carichi trave 2 (trave 2) |
|   | asta spaz. num   | 101               |                           |
|   | tratto           | 1: nodi 122/101 🔹 |                           |
|   | estremo asta     | 1: nodi 122/101   |                           |
|   | numero sez.      | 2: nodi 101/102   |                           |
|   | sigla sez.       | 3: nodi 102/103   |                           |
| Ð | nodo 3D in.      | 4: nodi 103/104   |                           |
| Ð | nodo 3D fin.     | 101               |                           |
|   | Importa cmb. SND | SI                |                           |

2. opzione per considerare o meno le sollecitazioni da combinazioni di calcolo di tipo SND (spettro non dissipativo):

| ⊡                 | dati asta Modest |                 |  |  |
|-------------------|------------------|-----------------|--|--|
|                   | asta spaz. num   | 101             |  |  |
|                   | tratto           | 2: nodi 101/102 |  |  |
|                   | estremo asta     | iniziale        |  |  |
|                   | numero sez.      | 2               |  |  |
|                   | sigla sez.       | TRV L 20x30     |  |  |
| Ŧ                 | nodo 3D in.      | 101             |  |  |
| Ŧ                 | nodo 3D fin.     | 102             |  |  |
|                   | Importa cmb. SND | SI              |  |  |
| 🗆 enzieni ezriehi |                  |                 |  |  |

E' possibile verificare il numero di combinazioni importate dal menu carichi trave:

| Ξ | Carichi trave 2     |                           | dati progetto                            |
|---|---------------------|---------------------------|------------------------------------------|
|   | numero combinazioni | 33                        |                                          |
|   | stampa carichi      | NO                        |                                          |
|   | num.max soll.stampe | 30                        | 🖃 🗙 unione 1 (unione legno-legno a 1 sup |
|   | sel. combinazione   | (1) Amb. 1 (SLU S) S Mt+) | 😳 dati generali unione                   |
| Ξ | dati carico 1       |                           | parametri config. unione                 |
|   | descrizione comb.   | Amb. 1 (SLU S) S Mt+X+0   | ·····[=] stampe, prescr. e note          |
|   | attiva              | SI                        | connettori/piastre/ancor.                |
|   | durata carico min.  | istantaneo                | connettore (bullone M12x41)              |
|   | tipo di combinaz.   | eccez./sisma              | trave 1 (trave 1)                        |
| Ð | fd/fk               | 0,67                      | trave 2 (trave 2)                        |
|   | Vy [kN]             | -3,83                     | Calichi trave 2 trave 2)                 |
|   | N [kN]              | 0                         |                                          |
|   | Mx [kNm]            | 0,028                     |                                          |

La scelta se considerare o meno le sollecitazioni SND dipenderà da alcune considerazioni legate alla capacità dissipativa della connessione:

- se si progetta una connessione duttile (vedi dati generali unione)

|  | Dati generali unione | •                         | datı progetto                              |
|--|----------------------|---------------------------|--------------------------------------------|
|  | descrizione          | unione legno-legno a 1 su | 🖙 🖶 parametri di stampa e dxf              |
|  | numero scheda tipo   | 1                         |                                            |
|  | numero               | 1                         | 🖃 🗙 unione 1 (unione legno-legno a 1 super |
|  | Parametri di calcolo |                           | 🧷 dati generali unione                     |
|  | Norma                | NTC 2018                  | parametri config. unione                   |
|  | col. coef.parz.      | A                         | ····· [=] stampe, prescr. e note           |
|  | gM,sism              | comb.fondam.              | connettori/piastre/ancor.                  |
|  | classe di servizio   | 1                         | connettore (bullone M12x418)               |
|  | duttilità richiesta  | duttile                   | trave I (trave 1)                          |
|  |                      | ia                        | trave 2 (trave 2)                          |

e la verifica risulta soddisfatta (vedi report di verifica a video)

| - verif. duttilità : | VERIFICA | duttile |
|----------------------|----------|---------|
|                      |          |         |
| Dettagli verifiche : |          |         |

allora si possono ignorare le sollecitazioni SND, se il fattore di comportamento q adottato per il calcolo dell'intera struttura nel progetto Modest non è > 3

- negli altri casi è preferibile tener conto delle sollecitazioni SND

# Carichi

E' possibile visualizzare i carichi importati selezionando la voce 'carichi *elemento*' nel menu ad albero.

Per selezionare la combinazione di sollecitazioni desiderata -> 'sel. Combinazione'

|   | aggiungi comb. cario | :0                 |                                      |  |  |
|---|----------------------|--------------------|--------------------------------------|--|--|
| E | Carichi colonna      |                    | dati progetto                        |  |  |
|   | numero combinazioni  | 9                  | parametri di stampa e dxf            |  |  |
|   | stampa carichi       | SI                 |                                      |  |  |
|   | num.max soll.stampe  | 30                 | unione 1 (unione colonna base con bi |  |  |
|   | sel. combinazione    | (1) Comb. SLU A1 1 | ···· 💠 dati generali unione          |  |  |
| ⊟ | dati carico 1        |                    | parametri config. unione             |  |  |
|   | descrizione comb.    | Comb. SLU A1 1     | [], stampe, prescr. e note           |  |  |
|   | attiva               | SI                 | connettori/piastre/ancor.            |  |  |
|   | durata carico min.   | media durata       | connettore lato h (vite M5x80)       |  |  |
|   | tipo di combinaz.    | SLU fondam.        | Connettore lato b (vite M5x80)       |  |  |
| Đ | fd/fk                | 0,67               | blocchiere                           |  |  |
|   | Vx [kN]              | 0,437              | colonna (colonna)                    |  |  |
|   | Vy [kN]              | 0,306              | (fondazione c a )                    |  |  |
|   | N [kN]               | 3,883              | Carichi                              |  |  |
|   | Mx [kNm]             | 0                  | 🖉 carichi colonna (colonna)          |  |  |
|   | My [kNm]             | -0,755             |                                      |  |  |
|   | Mt [kNm]             | 0.043              |                                      |  |  |

# 4 Verifica unione

La verifica dell'unione viene eseguita in automatico ad ogni modifica dei parametri geometrici e di carico, pertanto dopo l'import dei carichi si potrà modificare la geometria e i parametri della connessione in modo da ottenere la verifica positiva:

| 2_x                                                                     | . <u>q</u>                   |                |          |     |  |
|-------------------------------------------------------------------------|------------------------------|----------------|----------|-----|--|
| 1392.5499 , 415.6117 , 0.0                                              | 000                          | SNAP OFF       | GRID OFF | OR1 |  |
| vermoa urstanze e m<br>status verifica : VERIFIC                        | негазы шш<br>А               | מוק דוסד ווווו | SUR      |     |  |
| Verifica connessione : VERIFICA                                         |                              |                |          |     |  |
| coeff. sicurezza minimo : <mark>3.762</mark>                            |                              |                |          |     |  |
| Verifica resistenza piastra:                                            |                              |                |          |     |  |
| Vrx: 118   Vry: 307   Vr,<br>piastra base:<br>Vrx: 282   Vry: 217   Vr, | rif: 69 [kN]<br>rif: 86 [kN] |                |          |     |  |